## **IT QUICKSHEET**

Tithe.ly Church Giving How to find your corps on Tithe.ly

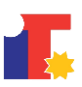

## How to find your corps on Tithe.ly

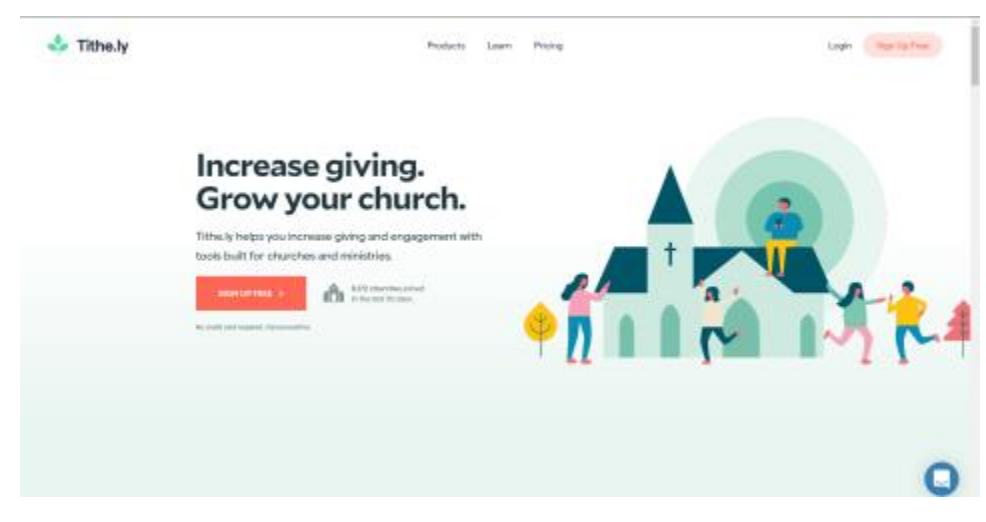

1. Visit Tithe.ly's website at: <a href="https://get.tithe.ly">https://get.tithe.ly</a>

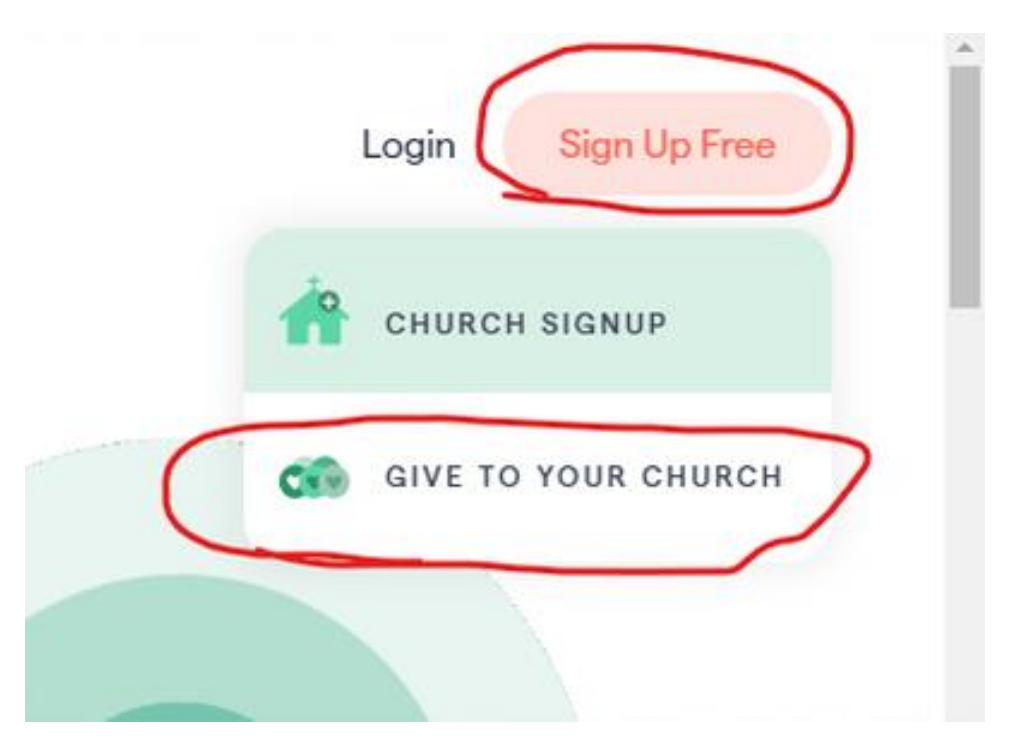

2. Click Sign up for free in the top right corner. Then click Give To Your Church

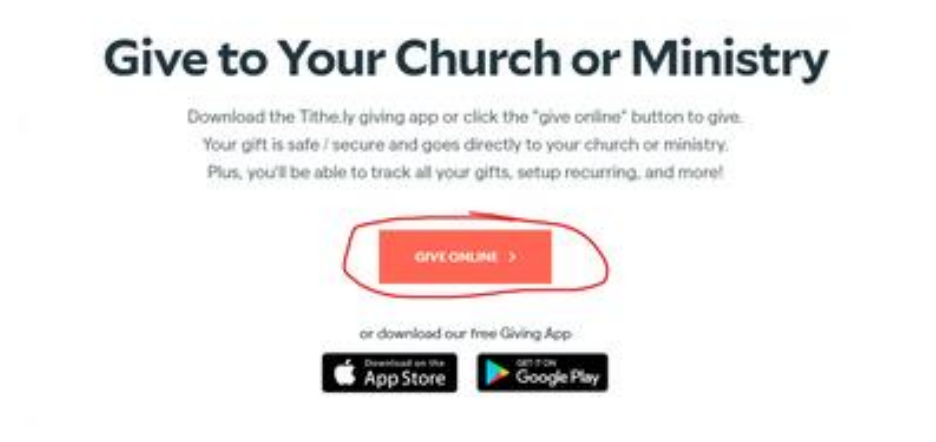

3. Click Give Online or download the Tithe.ly app on a mobile device

| 🔒 Nipularaniapara/Milar 🗴 🌘 Deniai Ila 🕺 K                      | 👔 Tellesig Daring Age for Maneral 🛪 🔮 Tellera Constant 🛛 🗙 🕂                                 | - 5 X                                         |
|-----------------------------------------------------------------|----------------------------------------------------------------------------------------------|-----------------------------------------------|
|                                                                 |                                                                                              | and 🔶 🛧 🔹 🛔 🗝                                 |
| 💕 lagarit feletions)- 🛛 📕 1963 Pergram - M. 🗋 Hangman Associat- | 🔋 Mill-Convectors). 🚦 Policel Galdmant 📋 Corps Management. 👔 Convect Home 🙆 Mp Program 🌒 Pol | 09 Sie 🖉 MichaelDeur-Del. )   🖿 Other Naceton |
|                                                                 | TITHE.LY                                                                                     |                                               |
|                                                                 |                                                                                              |                                               |
|                                                                 |                                                                                              |                                               |
|                                                                 | Log in                                                                                       |                                               |
|                                                                 |                                                                                              |                                               |
|                                                                 | Create Account                                                                               |                                               |
|                                                                 | Reset Passeord                                                                               |                                               |
|                                                                 | Fourier in Table and and                                                                     |                                               |
| Concilia Concilia                                               | Constitution and Constitution and Constitution                                               |                                               |

4. If you have a GIVING account with Tithe.ly please log in. If not, click Create Account

| 👔 hips/www.eig.co./d/bloc. X 🛛 🕉 Deviation 🔰                                | 👔 Trining Exception Process : X 🔮 Male a Closellers — X 🗧                                                                                                    | - 9 X                 |
|-----------------------------------------------------------------------------|----------------------------------------------------------------------------------------------------|-----------------------|
| ← → O A Man/Melp/phr.ren/www/Kash/o                                         | ntclement 🛛 🔶 🏚                                                                                                    | 12 🎄                  |
| 💕 lagan2 lokelons). 🕴 1903 Phogram - U. 📋 Biogram Associet.                 | 🕌 Hil-Coverten). 📲 Belek Statisant 🗋 Copeliangement. 👔 Covert Home 🗃 My Region 🇌 HAD IF Se 📓 Mchael Dear-Dei-                                                                                                    | 3 🕴 🖿 Other Savestina |
|                                                                             |                                                                                                    |                       |
|                                                                             | S. Contraction of the second second se |                       |
|                                                                             | Create an account                                                                                                    |                       |
|                                                                             | First name                                                                                                    |                       |
|                                                                             | Last none                                                                                                    |                       |
|                                                                             |                                                                                                    |                       |
|                                                                             | HAM                                                                                                    |                       |
|                                                                             | Create a pressword                                                                                                    |                       |
|                                                                             | Confirm password                                                                                                    |                       |
|                                                                             |                                                                                                    |                       |
|                                                                             | Create a four digit pin                                                                                                    |                       |
|                                                                             | Confirm pin                                                                                                    |                       |
|                                                                             |                                                                                                    |                       |
|                                                                             |                                                                                                    |                       |
|                                                                             |                                                                                                    |                       |
|                                                                             |                                                                                                    |                       |
|                                                                             |                                                                                                    |                       |
|                                                                             |                                                                                                    |                       |
|                                                                             |                                                                                                    |                       |
|                                                                             |                                                                                                    |                       |
|                                                                             | Record in 10 of solar size                                                                                                    |                       |
| ■ <sup>Reconsplatting</sup> ··· ■ <sup>Reconsplatting</sup> ··· ■<br>Contin | Postsop.2016.pdf C Control                                                                                                    |                       |

5. Fill out the requested information to create an account.

|                                                                             | help Dorsp Aug for Phone or 🗴 🔮 Wale a Constant 🛛 🗙       | +                                   |                                 |                    |
|-----------------------------------------------------------------------------|-----------------------------------------------------------|-------------------------------------|---------------------------------|--------------------|
|                                                                             | source websiteButerumedian -hereButerusempeign-GN         | Resourcement-give online batton1    | + Q, A +                        | u 🛔                |
| 🖗 lagarð feininnsju 🛛 🕴 DAQ II feing var - Su 📋 Blangsan Asamlaisu 😫 Hildur | Corvectors j. 🍍 Podesk Gladdesank 🗋 Corps Managemank. 🔹 G | lovert-Hone 👩 My Region 🐞 PMC/31584 | ( 🖉 Michael Daar - Dala - 刘 - 刘 | 🖿 Other Saverilles |
|                                                                             |                                                           |                                     |                                 |                    |
|                                                                             |                                                           |                                     |                                 |                    |
|                                                                             | Please anter your nin.                                    |                                     |                                 |                    |
|                                                                             | riedse einer your pric                                    |                                     |                                 |                    |
|                                                                             |                                                           |                                     |                                 |                    |
|                                                                             |                                                           |                                     |                                 |                    |
|                                                                             |                                                           |                                     |                                 |                    |
|                                                                             |                                                           |                                     |                                 |                    |
|                                                                             | Epropol, your, pin?                                       |                                     |                                 |                    |
|                                                                             | Net your account? Logicul                                 |                                     |                                 |                    |
|                                                                             |                                                           |                                     |                                 |                    |
|                                                                             |                                                           |                                     |                                 |                    |
|                                                                             |                                                           |                                     |                                 |                    |
|                                                                             |                                                           |                                     |                                 |                    |
|                                                                             |                                                           |                                     |                                 |                    |
|                                                                             |                                                           |                                     |                                 |                    |
|                                                                             |                                                           |                                     |                                 |                    |
|                                                                             |                                                           |                                     |                                 |                    |
|                                                                             |                                                           |                                     |                                 |                    |
|                                                                             |                                                           |                                     |                                 |                    |
|                                                                             |                                                           |                                     |                                 |                    |
|                                                                             |                                                           |                                     |                                 |                    |
|                                                                             |                                                           |                                     |                                 |                    |
|                                                                             |                                                           |                                     |                                 |                    |
|                                                                             |                                                           |                                     |                                 |                    |
|                                                                             | Processi by 1998/c ordine addres                          |                                     |                                 |                    |
| BitchoopLETTR.pt B NotherpLETTR.pt B Not                                    | the Deside of the Deside                                  |                                     |                                 |                    |

6. You may be asked to Enter your Pin you set up during account creation

| 👔 Migulareariag.com/Albie: 🛪 🛛 🗿 IEEE Salarea Eser-Birlanea - K | <ol> <li>Sitely Singular for there = -X</li> </ol> | 🛃 Hale s Consilien                      | × +                      |                  |                            | -       | a x             |
|-----------------------------------------------------------------|----------------------------------------------------|-----------------------------------------|--------------------------|------------------|----------------------------|---------|-----------------|
|                                                                 |                                                    |                                         |                          |                  |                            |         | A               |
| 🥔 kajarê biskinenije 🔄 1900 lî Pengaar - U. 📋 Haagsan Aseriate. | 🖁 IRA-Conversion 🚦 Polesk Dash                     | kaust 🗋 Corpolitionager                 |                          | 🛃 My Pagelon 🔹 P | MOSFER 🚦 MchadOvar - Dril- | - 2 I 🖿 | Other Navoritas |
|                                                                 |                                                    |                                         |                          |                  |                            |         |                 |
|                                                                 |                                                    |                                         |                          |                  |                            |         |                 |
|                                                                 |                                                    |                                         |                          |                  |                            |         |                 |
|                                                                 |                                                    | 0                                       |                          |                  |                            |         |                 |
|                                                                 | 744 5                                              | abuation Army - Atlan<br>Atlanta, GA 30 | eta Temple Carps<br>2029 |                  |                            |         |                 |
|                                                                 |                                                    | Give New                                | ,                        | >                |                            |         |                 |
|                                                                 |                                                    | Find Heavest C                          | hanh                     | 0                |                            |         |                 |
|                                                                 |                                                    |                                         |                          |                  |                            |         |                 |
|                                                                 |                                                    |                                         |                          |                  |                            |         |                 |
|                                                                 |                                                    |                                         |                          |                  |                            |         |                 |
|                                                                 |                                                    |                                         |                          |                  |                            |         |                 |
|                                                                 |                                                    |                                         |                          |                  |                            |         |                 |
|                                                                 |                                                    |                                         |                          |                  |                            |         |                 |
|                                                                 |                                                    |                                         |                          |                  |                            |         |                 |
|                                                                 |                                                    |                                         |                          |                  |                            |         |                 |
|                                                                 |                                                    |                                         |                          | <b>.</b>         |                            |         |                 |
|                                                                 |                                                    |                                         |                          |                  |                            |         |                 |
|                                                                 |                                                    | Formered by 150m/s and                  | line philes              |                  |                            |         |                 |

7. It may pick up the closest Corps to you after logging in. Notice the Find a church... search box at the top. This is where you can search for a different location.

| A manhamatanan takan a Statistica (a State         | 2 And State State Prove 8 2 Non-Conten                                                        | · · ·                             |                             |             |
|----------------------------------------------------|-----------------------------------------------------------------------------------------------|-----------------------------------|-----------------------------|-------------|
| - D E Mar Web strands With                         |                                                                                               | stary distance in the             |                             | + 4 +       |
| Augest Samera. B. DEDT Prepare d. [] Magnet August | 🖬 Mill Conversity. 📓 Marel Dalifound 📋 Cognithers                                             | oprient. ෫ Govert Hone 🛃 My Popli | in ( MCD'in () Mitaline In. | Constantine |
|                                                    | 1                                                                                             |                                   |                             |             |
|                                                    | Inclusion engral                                                                              |                                   | Q                           |             |
|                                                    | The Exhection Brown - Atlantic Temple Corps<br>(2010 N.Douit Hills AD NE<br>Atlantic GA 2020) |                                   | >                           |             |
|                                                    | The Schudden Avery - Atlanta International SA<br>3771 Cantal Ave.<br>Denatik, CA 30345        |                                   | ×                           |             |
|                                                    | The Schooles Army - Atlanta Harbor Light SA<br>400 Ladie S NW<br>Mineta, GA 30013             |                                   | <b>&gt;</b>                 |             |
|                                                    | The Solvation Army Allanta Paulaansi BA<br>2009 Menyalah Lo<br>Deseta GA 20012                |                                   | >                           |             |
|                                                    | The Saluction Army - Atlanta Knot Caster GA<br>SG7 (Inverse 9: SW<br>Industa (JA 30310)       |                                   | >                           |             |
|                                                    | His Solution Army - Marinta SA<br>202 Weberso 2551<br>Marinta (3 3300                         |                                   | ×.                          |             |
|                                                    | Per Salvation Army - Annabara Chailel GA<br>130 Spring S<br>Inventions EA 3223                |                                   | <mark>&gt;</mark>           |             |
|                                                    | L                                                                                             | <u> </u>                          |                             |             |
|                                                    | Converting Links                                                                              | (united process)                  |                             |             |

8. Please type in "the salvation army - " to start. Notice the search results start to populate. Continue typing your desired Corp's name to narrow the search results. If you do not find your corps try a different term after the " - " .

| - 👔 Nachenselaguer/Weie x   🕉 Hillinens Der Belann x   👔 Nach Douglag in Pierre x 🛔 Kale Oneine x 🔹 |                                                                                                    |  |  |  |
|----------------------------------------------------------------------------------------------------|----------------------------------------------------------------------------------------------------|--|--|--|
| ← → O A Maps//Mole/give.ren/www.W/Melg/M                                                            | ngtlev 🛛 🕆 🛧 🖬 🛔 🕶                                                                                                    |  |  |  |
| 💕 lagen? Solutions). 📕 1903 Thegaen - U. [] Hangson Associet.                                       | 😫 Hill Coverten). 🚆 Helek Galdwerk 🗋 Copy Hangament. 🌒 Covert Hone 👩 Hy Trigaton 🌒 HACOF Ger 🛃 Hickeel Over-Dal. 🔋 🗎 Office Landers |  |  |  |
|                                                                                                    |                                                                                                    |  |  |  |
|                                                                                                    | <u>&lt;</u>                                                                                                    |  |  |  |
|                                                                                                    | Your Payment Methods                                                                                                    |  |  |  |
|                                                                                                    | Credit/Debit Cardor                                                                                                    |  |  |  |
|                                                                                                    | Yeu have no cards on Re                                                                                                    |  |  |  |
|                                                                                                    |                                                                                                    |  |  |  |
|                                                                                                    |                                                                                                    |  |  |  |
|                                                                                                    |                                                                                                    |  |  |  |
|                                                                                                    |                                                                                                    |  |  |  |
|                                                                                                    |                                                                                                    |  |  |  |
|                                                                                                    |                                                                                                    |  |  |  |
|                                                                                                    |                                                                                                    |  |  |  |
|                                                                                                    |                                                                                                    |  |  |  |
|                                                                                                    |                                                                                                    |  |  |  |
|                                                                                                    |                                                                                                    |  |  |  |
|                                                                                                    |                                                                                                    |  |  |  |
|                                                                                                    | E sakia E sa sua                                                                                                    |  |  |  |
|                                                                                                    | Powered by 120a,by-addime phone                                                                                                    |  |  |  |

9. Click on the desired corps and follow the instructions to set up a payment method for donating.